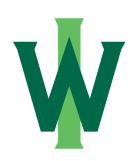

Illinois Wesleyan University Digital Commons @ IWU

Digital Commons Great Lakes User Group Annual Meeting

Aug 9th, 11:15 AM - 12:00 PM

#### Citations in a Cinch: From Bibliographies to Faculty Engagement

Brianne Hagen Hope College, hagen@hope.edu

Follow this and additional works at: https://digitalcommons.iwu.edu/dcglug

Part of the Library and Information Science Commons

Hagen, Brianne, "Citations in a Cinch: From Bibliographies to Faculty Engagement" (2013). *Digital Commons Great Lakes User Group Annual Meeting*. 2. https://digitalcommons.iwu.edu/dcglug/2013/posters/2

This Event is protected by copyright and/or related rights. It has been brought to you by Digital Commons @ IWU with permission from the rights-holder(s). You are free to use this material in any way that is permitted by the copyright and related rights legislation that applies to your use. For other uses you need to obtain permission from the rights-holder(s) directly, unless additional rights are indicated by a Creative Commons license in the record and/ or on the work itself. This material has been accepted for inclusion by faculty at Illinois Wesleyan University. For more information, please contact digitalcommons@iwu.edu.

 $\ensuremath{\mathbb{C}}$  Copyright is owned by the author of this document.

# **CITATIONS IN A CINCH:** FROM BIBLIOGRAPHIES TO FACULTY ENGAGEMENT

## ABSTRACT

At Hope College, faculty are overwhelmed with the sheer number of places they must submit their publication information, including the institutional repository. A new project to generate citations for faculty chairs has been undertaken with two goals in mind: 1) create bibliographies for departments to use in annual reports, and 2) establish DC as the go-to place to find out what faculty have accomplished in the last year on campus, thereby eliminating the need to submit publication information elsewhere.

The goals of this poster are to show the workflow of creating citations, how I worked with bepress to get what we need out of the citations, and report on the progress of how this process benefits the repository and the campus as a whole.

## **GET STARTED-GENERATE CITATIONS\***

digitalcommons@

**HOPE COLLEGE** 

Browse Follow

Faculty Publications

Archives and College History

Academic Departments, Programs, and Administrat

Point your browser to your faculty publications

Choose "Advanced Search" from the left-hand menu

| Enter search terms:             |
|---------------------------------|
| Search                          |
|                                 |
| in this series                  |
| in this series  Advanced Search |

If you wish to, limit your search by date, subject, author, etc. then select "Bibliographic Export" for format. Press "OK" when the pop-up dialog box appears to save as a text file.

\*See Dan Kipnis' video from Jefferson on quick and easy citations: <u>http://jeffline.jefferson.edu/aisrnews/?p=2583</u>

## **COLLECT REFERENCES**

- . Choose a citation manager (ex: Endnote, RefWorks)
- . Follow instructions to generate, collect, and manage citations (see

#### handout)

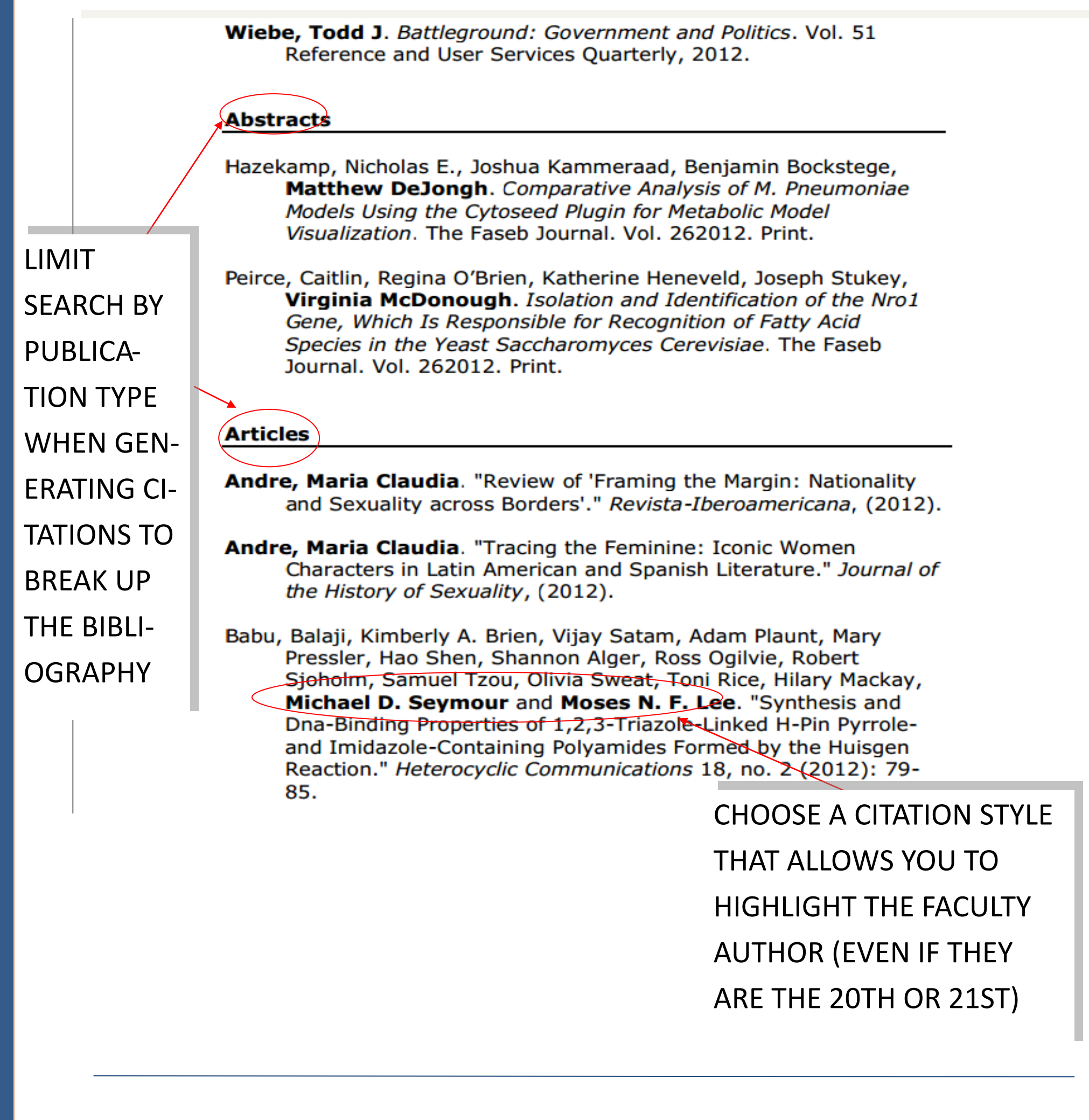

Home > FACULTY BIBLIOGRAPHIES > FACULTY BIBLIOGRAPHY 2012

#### HOPE COLLEGE FACULTY BIBLIOGRAPHY 2012

Hope worked with bepress to create a structure just for faculty publications from the last year. Digital Commons is set up to automatically collect the publications based on certain criteria into this structure.

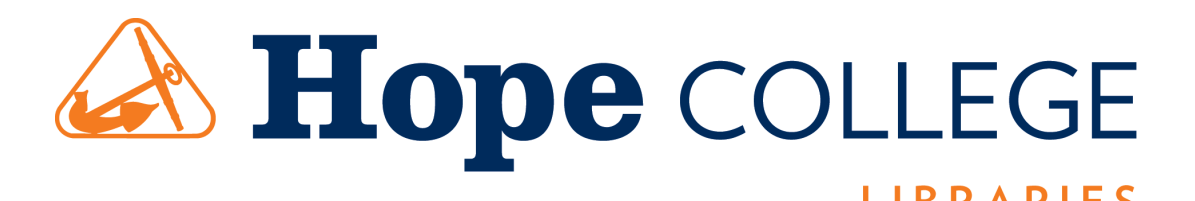

## Brianne N. Hagen hagen@hope.edu

**TIME-SAVING TIPS** 

- Limit your search by publication type to create bibliographies that are easy to read and understand by faculty members
- Limit search by department to create specific bibliographies (ex: Chemistry)
- . Generate citations as you add publications to digital commons
- Create a running list of citations to save time later (create citations based on type of publication)
- Work with bepress staff to customize your citation within Digital Commons; send an email to your support person asking for your citation format. Ex:

Author Name(s). "Title of Article" *Title of Publication* Vol., issue (Date), website.

## **FUTURE GOALS**

- . Build relationships with faculty using bibliographies
- Market repository as one-stop-shop for faculty scholarship to the wider campus
- . Streamline process of creating bibliographies to save time
- . Continue to work with bepress and manage our workflows

### REFERENCES

bepress, "7.1, Digital Commons Release Notes" (2012). Digital Commons Reference Material and User Guides.Paper 55.
http://digitalcommons.bepress.com/reference/55
Kipnis, Dan. "New Feature: Export Records from Jefferson Digital Commons into Bibliographic Management Software" *JEFFLINE* (April 26, 2012) <u>http://jeffline.jefferson.edu/aisrnews/?</u>
p=2583 [accessed 2 August 2013]